## **Redeeming a Cengage Unlimited Access Code**

## After your purchase navigate to: Bookstore.cocc.edu to either log in or create a bookstore

## account under, My Account.

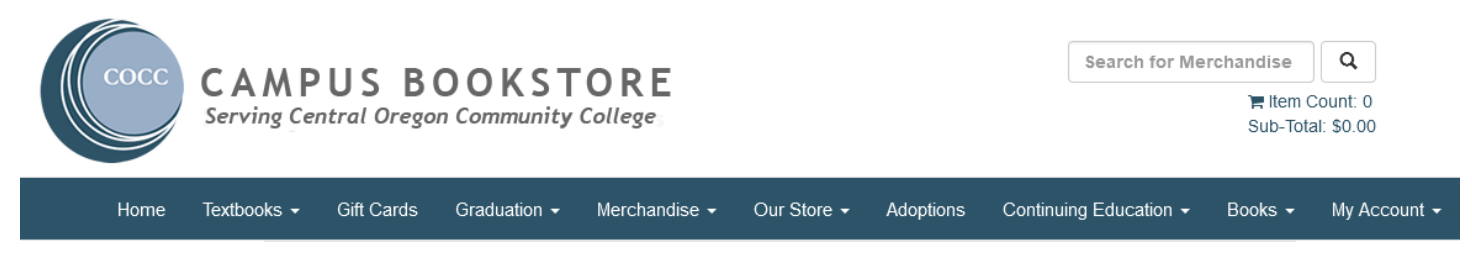

Click on, Activate and Access eBooks.

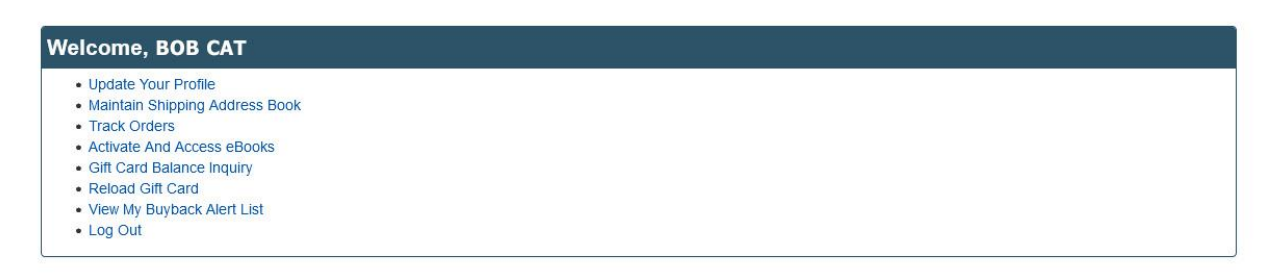

Your eBooks library shelf will automatically have a Cengage Unlimited symbol to access your digital content if you purchased online.

If you purchased this Cengage Unlimited in the bookstore, and not online, Click on the link: Click here to activate an in-store purchase or any items from Campus eBookstore.

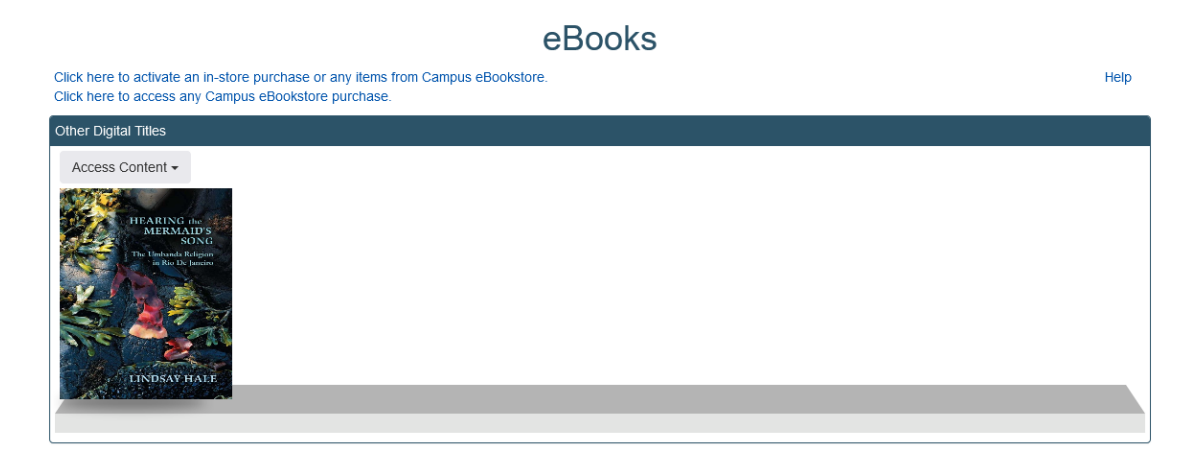

If you purchased in the bookstore, use the dropdown menu to choose Redshelf as your provider. You will need to choose Redshelf as the digital provider, and then type in the access code that is printed on your receipt.

## Activate eBooks

Help

When you made your eBook purchase, you received a card or email with the eBook information. Please select the Provider for the digital item purchased.

Provider: Please Choose

Once you have chosen Redshelf, then enter the redemption code that was printed on your receipt. It will look like the code listed below.

**Redshelf eBooks** 

180

Access Code: PS4NWTAU1ZXR6WW

You will need to create an account on the Cengage site before redeeming your Cengage Unlimited Access Code. Go to - <u>https://login.cengage.com/</u>

| Redeem Code       >         Image: CENGAGE       Cengage Unlimited subscription, 4 months (1 term) [Instant Access]       Your 121 day rental duration was start in 30 days of your purchas date 12/10/2021, or from the date 12/10/2021, or from the date |
|----------------------------------------------------------------------------------------------------|
| <ul> <li>CENGAGE</li> <li>Need more than one cengage eTextbook or online homework platform?</li> <li>Save with cengage Unlimited</li> <li>Save with cengage Unlimited</li> <li>This is your publisher access code</li> </ul>                                                                                                    |
| platform?     Save with<br>Cengage Unlimited   This is your publisher access code                                                                                                    |
| \$119.99   4 Months PHTFC4LP5H6XNM                                                                                                    |

Once you have created, or logged into, your Cengage account, click on the – Enter Access Code/Course Link – on the page shown below and enter the publisher access code you received.

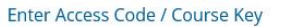

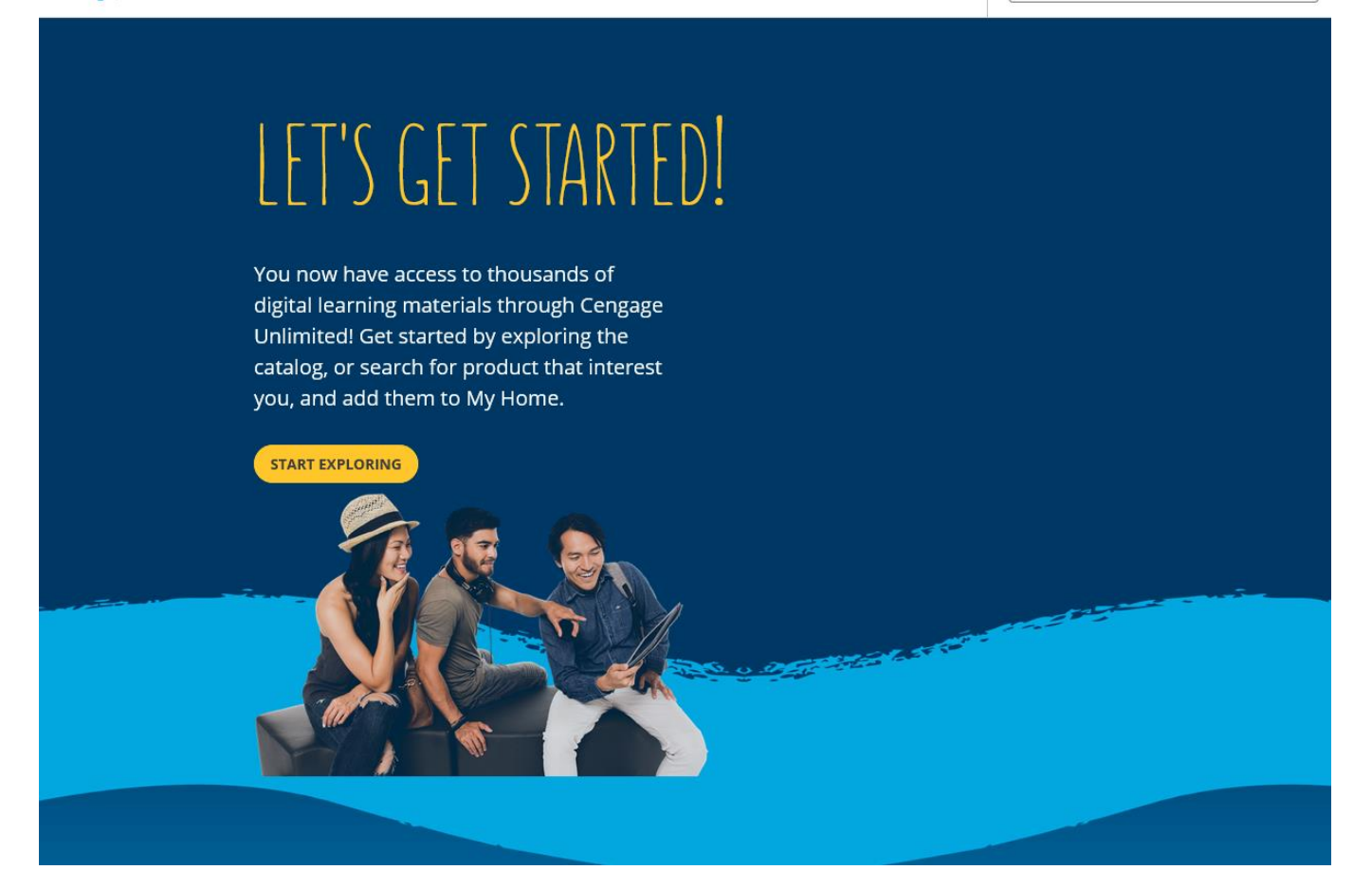

This screen will show you the courses that you have activated and have access to.

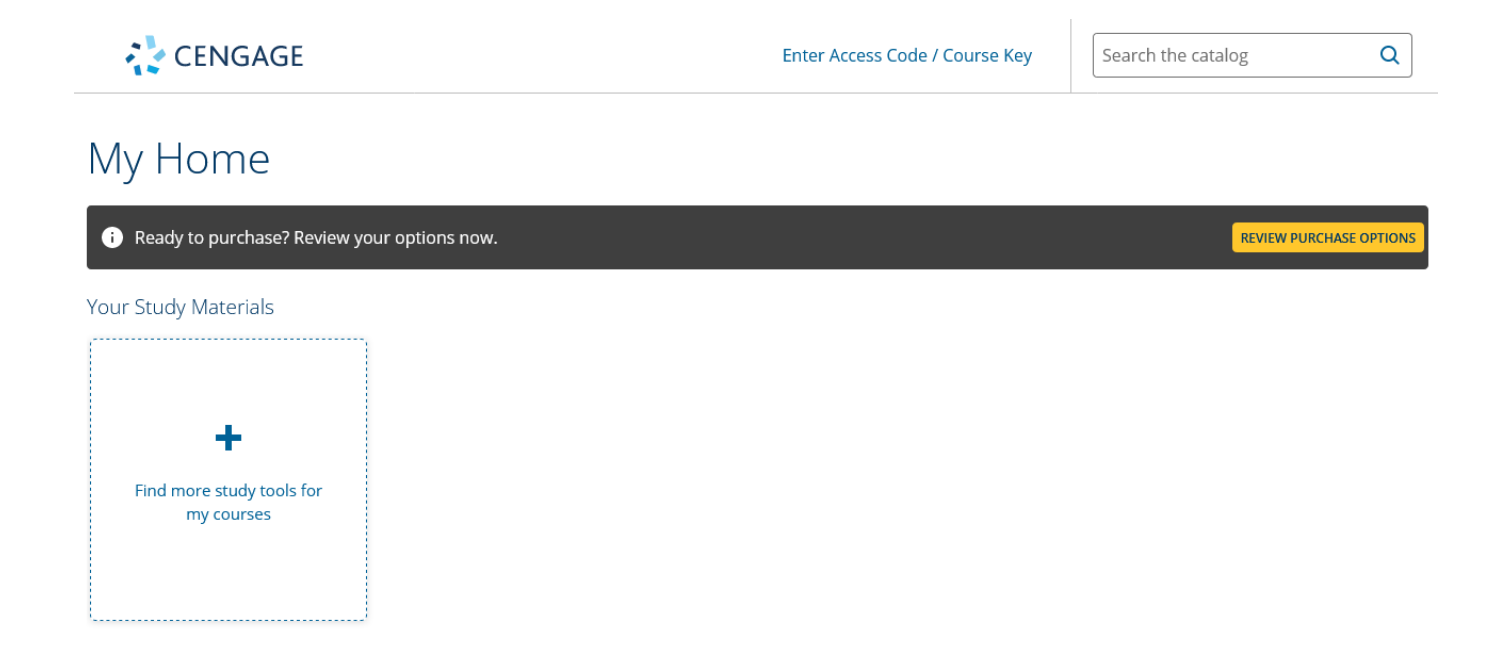

Search the catalog

Q

Important: You may receive specific course activation codes directly from your instructor, not from the bookstore. You will enter them in here.

|                                         |                                                                                                    |    | burse Kev |  |  |  |
|-----------------------------------------|----------------------------------------------------------------------------------------------------|----|-----------|--|--|--|
|                                         | Add a course or Register a Product                                                                                                    | ×  |           |  |  |  |
| My Home                                 | To add a course or register a product, you must have a course link, access co<br>or a course key. How do I find my course link, access code or a course key? | de |           |  |  |  |
| () Ready to purchase? Re                | PHTFC4LP5H6XNM                                                                                                    |    |           |  |  |  |
| Your Study Materials                    |                                                                                                    |    |           |  |  |  |
|                                         | CANCEL                                                                                                    | R  |           |  |  |  |
| +                                       |                                                                                                    |    |           |  |  |  |
| Find more study tools for<br>my courses |                                                                                                    |    |           |  |  |  |